## Study Island – Student Assignment

1. Log into Study Island (www.studyisland.com). If it is your first time, your username will be your student ID followed by @agora. Example: 12345@agora Your password will be agora. Your screen will look similar to this:

| Study Island    |   | Study Island     Messages |  |
|-----------------|---|---------------------------|--|
| Main Menu       | M | / Class                   |  |
| My High Scores  | Þ | ALL-5th Grade             |  |
| My Class        |   | ALL OUT OF AUG            |  |
| My Reports      | Þ |                           |  |
| Custom Material | Þ |                           |  |
| _               |   |                           |  |

2. Click on the plus sign for the ALL classroom to see your assignments. You may not have any assignments now, but you should begin to receive assignments in October.

3. You can click Start Studying to start your assignment, or pick up where you left off from a previous session. You can also click directly on one of the topics to jump to that topic.

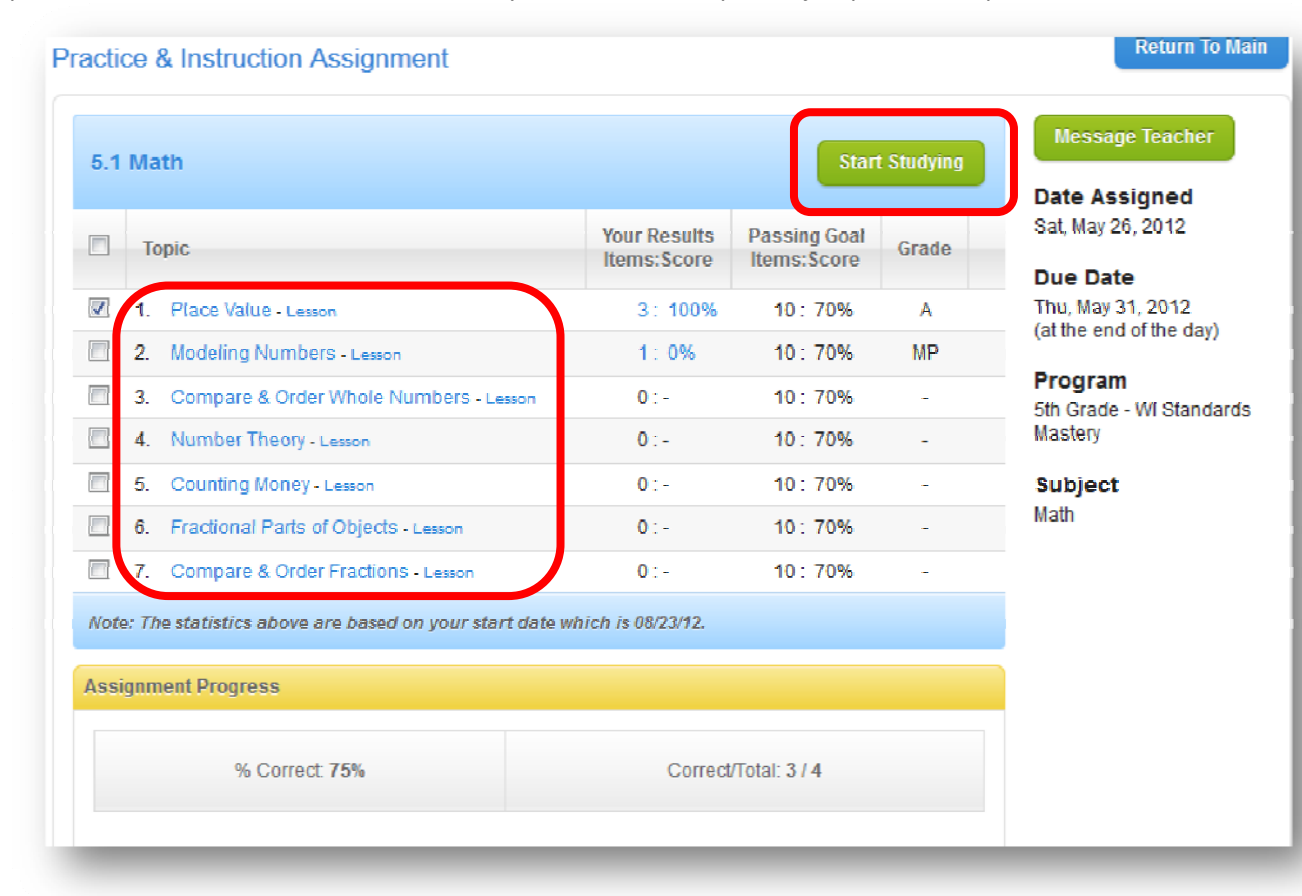

4. The next screen is Session Options. You may choose Practice Mode or Game Mode. A Printable Worksheet won't be able to record your answers, so you won't get credit in Study Island for your work. You will need to do a minimum of 10 questions to complete the topic. Once you have made your selections, click Next.

|                        |                        |                        | Return to Main                              |
|------------------------|------------------------|------------------------|---------------------------------------------|
|                        |                        |                        |                                             |
|                        |                        |                        |                                             |
| Printable<br>Worksheet | Game<br>Mode           |                        |                                             |
|                        |                        | Next                   | Cancel                                      |
|                        | Printable<br>Worksheet | Printable<br>Worksheet | Printable<br>Worksheet         Game<br>Mode |

5. If you choose Game Mode, you will get to choose your game and customize your character. Then simply start answering the questions. After you answer questions, you can get an explanation or continue to the next question.

| destion number. 2 of 10                                                  | Session Score. (2/2) 100.0% |
|--------------------------------------------------------------------------|-----------------------------|
|                                                                          | Comment on Question         |
|                                                                          |                             |
| P                                                                        | lace Value                  |
| <ol> <li>What is in the hundreds place of the follow<br/>35,5</li> </ol> | ing number?<br>352          |
| 3                                                                        |                             |
| 5                                                                        |                             |
| 2                                                                        |                             |
| 7                                                                        |                             |
| Next Que                                                                 | stion Explanation           |
| END                                                                      | STUDY SESSION               |

6. At the end of your session, you will see a screen to show your results.

| Topic                 |          | Time  | Questions | % Correct | Grade        |
|-----------------------|----------|-------|-----------|-----------|--------------|
| Place Value           |          | 01:20 | 2         | 100%      | A - Advanced |
| fotal:                |          | 01:28 | 2         | 100%      |              |
| Cumulative Statistics | Sessions | Time  | Questions | % Correct | Grade        |
|                       |          |       |           | 4/1/10/   |              |

7. Contact your teacher if you have any questions or concerns.